# **National**

## HOW TO SUBMIT A Non-Delegated Loan

### National MI AXIS Non-Delegated User Guide

#### Before logging on:

**National**Mi

Please ensure you have **saved your loan data in XML or DU 3.2 format** and your loan documents (such as the 1003, 1008, Credit Report, AUS Findings, etc.) in PDF format. Be sure the documents are easily accessible during the data document upload process. To view National MI TrueGuide<sup>™</sup> Underwriting Guidelines, go to **nationalmi.com/underwriting-guidelines** 

1 To get started, open your web browser and go to **nationalmi.com/axis-login** to enter your User ID and Password.

| WELCOME<br>Please Log In<br>User ID<br>Password                     |                                                                                 |          |
|---------------------------------------------------------------------|---------------------------------------------------------------------------------|----------|
| Forgot your user ID o<br>www.nationalmi.com   855.317.4NMI (o)   51 | r password? Contact Us<br>0.858.0340 (f)   solutioncenter@nationalmi.co         | n        |
| National Mortgage Insurance Corporation   2100                      | Powell Street   12 <sup>TH</sup> Floor   Emeryville,<br>s of Use Privacy Policy | CA 94608 |

If you do not yet have a **User ID** or **Password**, or if you encounter any issues during the login process, please contact the Solution Center at **855.317.4NMI** or **solutioncenter@nationalmi.com** 

#### National Mortgage Insurance Corporation | 2100 Powell Street | 12<sup>TH</sup> Floor | Emeryville, CA 94608 | 855.317.4NMI || 510.858.0340 || solutioncenter@nationalmi.com

2 After logging in, click the Create New MI Application link from the left-hand menu.

| Nationalmi                     |                    |                         |               |                  |     |
|--------------------------------|--------------------|-------------------------|---------------|------------------|-----|
| ORIGINATOR<br>Home Certificate |                    |                         |               |                  |     |
| MENU OPTIONS                   | APPLICATION /      | CC / CERTIFICATE SEARCH |               |                  |     |
| Di Craste New Mi Application   | First Name         |                         |               |                  |     |
| Create New Mi Application      | Last Name          |                         |               |                  |     |
| ➡ <u>Rate Finder</u>           | Application # / CC | # / Certificate #       |               |                  |     |
| <u>Change Password</u>         | Lender Loan File N | umber                   |               |                  |     |
|                                |                    |                         | SEARCH        |                  |     |
|                                | LOAN ORIGINAT      | OR WORK QUEUE           |               |                  |     |
|                                | Application #      | Lender Loan File #      | Borrower Name | Property Address | Sta |

3 With this step, you will upload your loan data. Later you will be prompted to upload the relevant loan documents. From the drop-down menu, select one of the following application types, as applicable: URLA XML Upload, DU 3.2 Upload or Data Entry.

## National<sub>Mi</sub>

•

| ORIGINATOR<br>Home Certificate |                    |                         |               |                  |       |
|--------------------------------|--------------------|-------------------------|---------------|------------------|-------|
| MENU OPTIONS                   | APPLICATION /      | CC / CERTIFICATE SEARCH |               |                  |       |
| Create New MI Application      | First Name         |                         |               |                  |       |
|                                | Last Name          |                         |               |                  |       |
| Select                         | Application # / CC | # / Certificate #       |               |                  |       |
| URLA XML UPLOAD                | Lender Loan File M | lumber                  |               |                  |       |
| DATA ENTRY                     |                    |                         | SEARCH        |                  |       |
|                                | LOAN ORIGINAT      | OR WORK QUEUE           |               |                  |       |
|                                | Application #      | Lender Loan File #      | Borrower Name | Property Address | Statu |

4 For URLA XML or DU 3.2 Upload, select the Browse button to locate the file you previously saved, and proceed to step 5. For Data Entry, please select Data Entry from the drop-down, click the GO button and proceed to step 6.

## National Mi.

| ORIGINATOR<br>Home Certificate |                    |                         |               |                  |  |
|--------------------------------|--------------------|-------------------------|---------------|------------------|--|
|                                | APPLICATION /      | CC / CERTIFICATE SEARCH |               |                  |  |
| •Create New MI Application     | First Name         |                         |               |                  |  |
|                                | Last Name          |                         |               |                  |  |
| DU 3.2 UPLOAD                  | Application # / CC | # / Certificate #       |               |                  |  |
| Upload                         | Lender Loan File N | lumber                  |               |                  |  |
| → <u>Rate Finder</u>           |                    |                         | SEARCH        |                  |  |
| ●→ <u>Change Password</u>      |                    |                         |               |                  |  |
|                                | LOAN ORIGINAT      | OR WORK QUEUE           |               |                  |  |
|                                | Application #      | Lender Loan File #      | Borrower Name | Property Address |  |

5 Your file should appear in the upload file pathway next to the **Browse** button on the screen. To upload, select the **Upload** link.

### National Mi.

| ORIGINATOR                   |                    |                         |               |                  |        |
|------------------------------|--------------------|-------------------------|---------------|------------------|--------|
| Home Certificate             |                    |                         |               |                  |        |
|                              | APPLICATION /      | CC / CERTIFICATE SEARCH |               |                  |        |
| Create New MI Application    | First Name         |                         |               |                  |        |
|                              | Last Name          |                         |               |                  |        |
|                              | Application # / CC | # / Certificate #       |               |                  |        |
| C:\Documents and Sett Browse | Lender Loan File N | lumber                  |               |                  |        |
| •Rate Finder                 |                    |                         | SEARCH        |                  |        |
| ➡Change Password             |                    |                         |               |                  | _      |
|                              | LOAN ORIGINAT      | OR WORK QUEUE           |               |                  |        |
|                              | Application #      | Lender Loan File #      | Borrower Name | Property Address | Status |

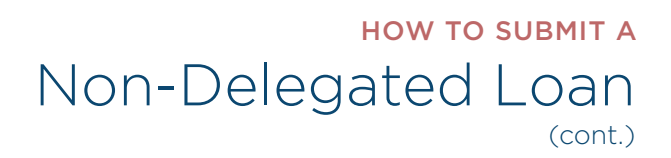

**6** Please indicate if the Application is a Borrower Paid (BPMI) or Lender Paid (LPMI) transaction, select the **Property State** from the drop-down menu and click **CONTINUE**.

| Nationalmi                                                         |                                                               |
|--------------------------------------------------------------------|---------------------------------------------------------------|
| ORIGINATOR                                                         |                                                               |
| Home Certificate                                                   |                                                               |
| NATIONAL MI STATE APPROVAL                                         |                                                               |
| Please indicate if the Application is for a Borrower Paid or Lende | r Paid MI transaction and select the Property State (if BPMI) |
| • врмі                                                             |                                                               |
|                                                                    |                                                               |
| Property State : Select                                            |                                                               |
|                                                                    |                                                               |

7 After selecting the property state, you will see a message indicating whether or not National MI is currently licensed to provide mortgage insurance in that state. If National MI is licensed, please click **OK** and proceed with the submission of your application for mortgage insurance.

If a message stating that we are not approved in that state appears, please click **OK** and contact your National MI Sales Advisor at **nationalmi.com/sales-advisor** 

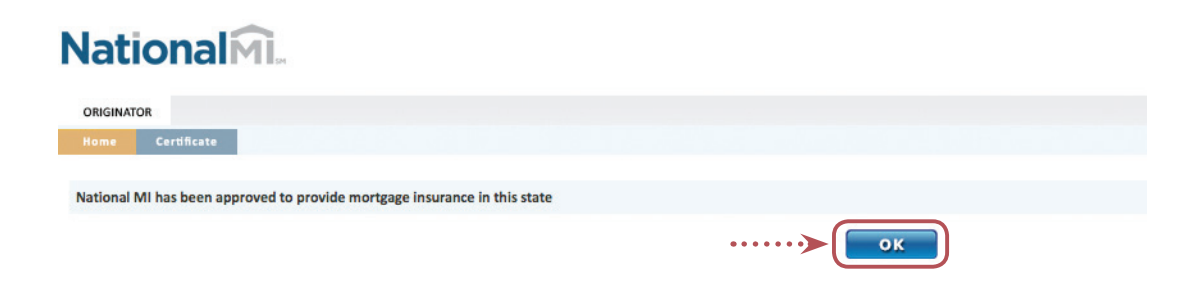

8 To begin the process of uploading your loan documents, please click the ADD button.

|   | National Mi                   |                                                                     |                             |              |
|---|-------------------------------|---------------------------------------------------------------------|-----------------------------|--------------|
|   | LOAN ORIGINATOR               |                                                                     |                             |              |
|   | Home Certificate              |                                                                     |                             |              |
| > | Select documents to upload    | LENDER INFORMATION                                                  |                             |              |
|   |                               | Application Type *                                                  | C Delegated C Non Delegated |              |
|   | DOCUMENTS                     | National MI Master Policy # *                                       | Select                      | Orig Lender  |
|   |                               | Servicing Lender Name                                               |                             | Servicing Le |
|   |                               | Loan Originator Type *                                              | Select                      |              |
|   |                               | Lender Loan # *                                                     |                             | Contact Firs |
|   |                               | Contact Last Name                                                   | Tester1                     | Contact Tele |
|   |                               | Contact Extension                                                   |                             | Contact Ema  |
|   |                               | Contact Fax                                                         |                             |              |
|   | Halpful Pomindors. Eile for   | mat chauld be DDE or Tiff                                           |                             |              |
|   | Helpiul Reminders:   File for | hat should be PDF of TIII.                                          |                             |              |
|   | Go to na Non-De               | ationalmi.com/nondel-reqdocs to<br>elegated required documents list | o find the                  |              |

9 From the Upload Documents window, please click the Add files button.

| NationalMi                 |                                                           |               |                   |
|----------------------------|-----------------------------------------------------------|---------------|-------------------|
| LOAN ORIGINATOR            |                                                           |               |                   |
| Home Certificate           |                                                           |               |                   |
|                            |                                                           |               |                   |
| Select documents to upload | LENDER INFORMATION                                        |               |                   |
| ADD                        | pplication Type * C Delegated C                           | Non Delegated |                   |
| DOCUMENTS                  | ati Upload Documents                                      | ×             |                   |
|                            | Select files                                              |               |                   |
|                            | Add files to the upload queue and click the start button. |               |                   |
|                            | enc Filename                                              | Status Size   | Originator        |
|                            | Inc                                                       |               | (111)-111-1111    |
|                            | Inc                                                       |               | tester1@yahoo.com |
|                            | ont                                                       |               |                   |
|                            |                                                           |               |                   |
|                            |                                                           |               |                   |
| ••                         | Add Files                                                 | 0% 0 kb       |                   |
|                            |                                                           |               |                   |

**10** Select the desired file(s), then select **OPEN** button.

| Select file(s) to      | upload by n1dr.national                                                                                                    | mi.com                        |                                                                                                    | ? 🗙                 |
|------------------------|----------------------------------------------------------------------------------------------------|-------------------------------|----------------------------------------------------------------------------------------------------|---------------------|
| Look jn:               | 🞯 Desktop                                                                                                    | •                             | 3 🕸 📂 🎞 <del>-</del>                                                                                                    |                     |
| My Recent<br>Documents | My Documents<br>My Computer<br>My Network Places<br>5_Underwriting Guidelines<br>1003 - Smith<br>1003 - Doe<br>Appraisal sample |                               | DU Version 9.1 FAQ<br>Efax<br>FHLMC 37.16.2 Conversio<br>FHLMC Doc Matrix 6-13<br>FHLMC Rental Matrix<br>Freddie Mac 11152013 Bu<br>John Doc Sch C | n of Prim<br>lletin |
| My Documents           | Cash Flow Form John Doe So                                                                                                    | τhC                           | My Documents                                                                                                    |                     |
| <b></b>                | <                                                                                                    | )                             |                                                                                                    | >                   |
| My Network<br>Places   | File name:     "Appraisal s       Files of type:     Supporting                                                                 | ample.pdf" "1003-Doe<br>files | e.pdf"                                                                                                    | pen<br>Incel        |

Helpful Reminders: Multiple files can be selected to upload.

11 Click the Start Upload button to upload the documents.

| National Mi                |                                                                |             |
|----------------------------|----------------------------------------------------------------|-------------|
| LOAN ORIGINATOR            |                                                                |             |
| Home Certificate           |                                                                |             |
| Select documents to upload | LENDER INFORMATION                                             |             |
| ADD                        | Application Type * C Delegated C Non                           | Delegated   |
| DOCUMENTS                  | Nati Upload Documents                                          | ×           |
|                            | Select files                                                   |             |
|                            | Loan Add files to the upload queue and click the start button. |             |
|                            | Lend                                                           | Status Size |
|                            | Appraisal sample.pdf Cont                                      | 0% 2 MB 🗙   |
|                            | 1003- Doe.pdf<br>Cont                                          | 0% 634 кв 🗙 |
|                            | Cont                                                           |             |
|                            |                                                                |             |
|                            |                                                                |             |
|                            | O 2 files queued O Start Upload                                | 0% 3 MB     |
|                            |                                                                |             |

12 You will see the progression of the document being uploaded. If you select **Stop Upload**, the documents will not be uploaded.

| ORIGINATOR             |                                                                                  |                  |
|------------------------|----------------------------------------------------------------------------------|------------------|
| e Certificate          |                                                                                  |                  |
| ct documents to upload | LENDER INFORMATION                                                               |                  |
|                        | Application Type * C Delegated C Non D                                           | Delegated        |
| UMENTS                 | Nati Upload Documents                                                            |                  |
|                        | Serv Select files Loar Add files to the upload gueue and click the start button. |                  |
|                        | Filename                                                                         | Status Size      |
|                        | Appraisal sample.pdf Cont                                                        | 85% 2 MB (       |
|                        | Cont                                                                             | 0% 634 KB        |
|                        | Cont                                                                             |                  |
|                        |                                                                                  |                  |
|                        | O 2 files queued Start Upload Stop Upload Uploaded 0/                            | 2 files 66% 3 MB |

13 Once the documents have been uploaded, the status will reflect 100%. You can upload additional files by clicking Add Files. Once all documents have been uploaded, click the red X to exit the Upload window.

| ×        |
|----------|
| ×        |
| ×        |
|          |
|          |
|          |
|          |
| Size     |
| 2 M8 ^   |
| 634 KB ^ |
|          |
|          |
|          |
|          |
|          |

14 The documents will be displayed under the **DOCUMENTS** tab.

| LOAN ORIGINATOR                                                                               |                               |                        |                       |
|-----------------------------------------------------------------------------------------------|-------------------------------|------------------------|-----------------------|
| Home Certificate                                                                              |                               |                        |                       |
| Select documents to upload                                                                    |                               |                        |                       |
| ADD                                                                                           | LENDER INFORMATION            |                        |                       |
|                                                                                               | Application Type *            | C Delegated C Non Dele | gated                 |
| DOCUMENTS                                                                                     | National MI Master Policy # * | Select                 | Orig Lender Name      |
| Appraisalsample.pdf 2.15 MB      Appraisalsample.pdf 0.62 MB      Appraisalsample.pdf 0.62 MB | Servicing Lender Name         |                        | Servicing Lender MPN# |
|                                                                                               | Loan Originator Type *        | Select                 |                       |
|                                                                                               | Lender Loan # *               |                        | Contact First Name    |
|                                                                                               | Contact Last Name             | Tester1                | Contact Telephone     |
|                                                                                               | Contact Extension             |                        | Contact Email         |
|                                                                                               | Contact Fax                   |                        |                       |
|                                                                                               |                               |                        |                       |

Helpful Reminder: A document can be deleted by clicking the red X under the Documents tab.
Once your loan is submitted, your documents will be uploaded.

15 Next, you will complete all applicable fields on the Lender Information screen, including checking the Non-Delegated radio button. Mandatory fields are noted by a red asterisk (\*). To proceed to the next step, select the NEXT button. Otherwise, select the CANCEL button to abandon the transaction or the SAVE button to save the current data and return to the transaction later.

| Helpful Reminder: | If you select CANCEL or SAVE, your documents will not be saved and you will |
|-------------------|-----------------------------------------------------------------------------|
|                   | need to upload your documents again when you revisit the transaction.       |
|                   |                                                                             |

| NationalMi                     |                               |                             |                       |
|--------------------------------|-------------------------------|-----------------------------|-----------------------|
| LOAN ORIGINATOR                |                               |                             |                       |
| Home Certificate               |                               |                             |                       |
|                                |                               |                             |                       |
| Select documents to upload     | LENDER INFORMATION            |                             |                       |
|                                | Application Type *            | C Delegated C Non Delegated |                       |
| DOCUMENTS                      | National MI Master Policy # * | Select                      | Orig Lender Name      |
| 1003-Doe.pdf     0.62 MB     X | Servicing Lender Name         |                             | Servicing Lender MPN# |
| Appraisalsample.pdf 2.15 MB    | Loan Originator Type *        | Select                      |                       |
|                                | Lender Loan # *               |                             | Contact First Name    |
|                                | Contact Last Name             | Tester1                     | Contact Telephone     |
|                                | Contact Extension             |                             | Contact Email         |
|                                | Contact Fax                   |                             |                       |
|                                |                               |                             | NEXT SAVE             |

Helpful Reminder: Loan documents can be uploaded from the following three screens.

16 On the Loan Information screen, complete all mandatory fields (\*), and any applicable remaining fields. To proceed to the next step, select the NEXT button. Otherwise, select the PREVIOUS button to return to the Lender Information screen, the CANCEL button to abandon the transaction, or the SAVE button to save the current data and return to the transaction later.

| Helpful Reminders: | If you click CANCEL or SAVE, your documents will not be saved and |
|--------------------|-------------------------------------------------------------------|
|                    | you will need to upload your documents again when you revisit the |
|                    | transaction.                                                      |

| NATOR                   |                                  |                   |                               |        |   |
|-------------------------|----------------------------------|-------------------|-------------------------------|--------|---|
| ne Certificate          |                                  |                   |                               |        |   |
|                         |                                  |                   |                               |        |   |
| ect documents to upload | LOAN INFORMATION                 |                   |                               |        |   |
|                         | Loan Purpose *                   | Select 🗸          | Occupancy Type *              | Select | ~ |
| CUMENTS                 | Base Loan Amount \$ *            |                   | Original Appraised Value \$ * |        |   |
|                         | Purchase Price \$                |                   | Seller Contribution \$        |        |   |
|                         | Note Rate % *                    |                   | Loan Type *                   | Select | ~ |
|                         | Required Borrower Contribution % |                   |                               |        |   |
|                         | Temporary Buydown Identifier     | ○ Yes ④ No        |                               |        |   |
|                         | All Other Monthly Payments \$    |                   | Present Housing Expense \$    | 0      |   |
|                         | PITI S *                         |                   | Subordinate Financing \$      |        |   |
|                         | Amortization Type *              | Full Amortization | Amortization Term *           |        |   |
|                         | Loan Term *                      |                   |                               |        |   |

#### Helpful Reminders:

- If you uploaded an XML or DU 3.2 file, most of the information on this screen will be completed. With Data Entry, please manually complete the mandatory fields.
  - If you did not upload your documents on the previous screen, you can upload documents at this time.

17 On the **Property** and **Borrower Information** screen, complete all required fields (\*) and any applicable remaining fields. To proceed to the next step, select the **NEXT** button. Otherwise, select the **PREVIOUS** button to return to the **Loan Information** screen, the **CANCEL** button to abandon the transaction, or the **SAVE** button to save the current data and return to the transaction later.

Helpful Reminder: If you select CANCEL or SAVE, your documents will not be saved and you will need to upload your documents again when you revisit the transaction.

| Select documents to upload                                           | PROPERTY INFORMATION |                                                                                     |                          |                   |  |  |  |
|----------------------------------------------------------------------|----------------------|-------------------------------------------------------------------------------------|--------------------------|-------------------|--|--|--|
| ADD                                                                  | Address Line 1 *     |                                                                                     | Address Line 2           |                   |  |  |  |
| DOCUMENTS                                                            | Property City *      |                                                                                     | Property Zip *           |                   |  |  |  |
| <u>1003-Doe.pdf</u> 0.62 MB <u>Appraisalsample.pdf</u> 2.15 MB     X | Property State *     | Select                                                                              | Property Type *          | Select            |  |  |  |
|                                                                      | No of units          |                                                                                     | Project Name             |                   |  |  |  |
|                                                                      | Appraiser Name       |                                                                                     | Appraiser License No     |                   |  |  |  |
|                                                                      | MAILING INFORMATION  |                                                                                     | ±                        |                   |  |  |  |
|                                                                      | BORROWER             |                                                                                     |                          |                   |  |  |  |
|                                                                      | First Name *         |                                                                                     | Middle Name/Initial      |                   |  |  |  |
|                                                                      | Last Name *          |                                                                                     | Suffix                   | Select            |  |  |  |
|                                                                      | SSN *                |                                                                                     | Monthly Income \$ *      |                   |  |  |  |
|                                                                      | First Time Homebuyer |                                                                                     | Self-Employed            |                   |  |  |  |
|                                                                      | Race *               | Select                                                                              | Gender *                 | Select            |  |  |  |
|                                                                      |                      | A>                                                                                  | Add-Borrower             |                   |  |  |  |
|                                                                      |                      |                                                                                     |                          |                   |  |  |  |
| Helpful Reminders:                                                   | A To add a Borro     | wer, press the yello                                                                | w Add-Borrower butto     | on first.         |  |  |  |
|                                                                      | B To add addition    | To add additional Barrowars, click the blue <b>Co-Barrowar</b> link in order to add |                          |                   |  |  |  |
|                                                                      | the additional       | the additional Borrower's information                                               |                          |                   |  |  |  |
|                                                                      |                      |                                                                                     |                          |                   |  |  |  |
|                                                                      | C Once the addit     | ional Borrowers' inf                                                                | ormation is added, sel   | ect the yellow    |  |  |  |
|                                                                      | Add-Borrower         | • button again. Repe                                                                | at this step to add mo   | re Borrowers.     |  |  |  |
|                                                                      | D Documents ca       | n be uploaded from                                                                  | this screen, if not uplo | baded previously. |  |  |  |

To add an additional Borrower.

| BORROWER                                |            |                               |
|-----------------------------------------|------------|-------------------------------|
| First Name *                            |            | Middle Name/Initial           |
| Last Name *                             |            | Suffix                        |
| SSN *                                   |            | Monthly Income \$ *           |
| First Time Homebuyer                    |            | Self-Employed                 |
| Race *                                  | Select     | Gender *                      |
|                                         | Add-Borrow | <b>─ ~</b> · · · · · <b>C</b> |
| Do you want to add another co-borrower? | B≻(        | Add Co-Borrower               |

The Borrowers' names will be displayed below.

| BORROWERS INFORMATION LIST |           |                   |             |                      |
|----------------------------|-----------|-------------------|-------------|----------------------|
| <br>First Name             | Last Name | Monthly Income \$ | SSN         | First Time Homebuyer |
| Kate                       | Smith     | 5000              | 222-22-2222 | N                    |

CANCEL PREVIOUS NEXT SAVE

18 On the Credit, Lender AU, and Mortgage Insurance Information screen, complete all required fields [\*] and any applicable remaining fields. To proceed to the next step, select the NEXT button. Otherwise, select the PREVIOUS button to return to the Property and Borrower Information screen, the CANCEL button to abandon the transaction, or the SAVE button to save the current data and return to the transaction later.

| Nationalmi                                                         |                                            |                               |                                                        | Logout |
|--------------------------------------------------------------------|--------------------------------------------|-------------------------------|--------------------------------------------------------|--------|
| Home Certificate                                                   |                                            |                               |                                                        |        |
|                                                                    |                                            |                               |                                                        |        |
|                                                                    |                                            |                               |                                                        |        |
| ADD                                                                | CREDIT INFORMATION                         |                               |                                                        |        |
|                                                                    | Loan Representative Score (calculated)     |                               | Loan Level Credit Score                                |        |
| DOCUMENTS                                                          | Borrower Name                              | Credit Score                  | Non Traditional Credit Indicator                       |        |
| <u>1003-Doe.pdf</u> 0.62 MB X <u>Appraisalsample.pdf</u> 2.15 MB X | K Test Borrower                            |                               |                                                        |        |
|                                                                    | LENDER AU INFORMATION                      |                               |                                                        |        |
|                                                                    | Fannie Mae Desktop Underwriter Eligibility | Eligible Ineligible           | Fannie Mae Desktop Underwriter<br>Recommendation Types | Select |
|                                                                    | Freddie Mac Purchase Eligibility Type      | O Eligible O Ineligible       | LP Risk Classification Type                            | Select |
|                                                                    | MORTGAGE INSURANCE INFORMATION             |                               |                                                        |        |
|                                                                    | Paid Type *                                | O Borrower Paid O Lender Paid | Premium Plan Type *                                    | Select |
|                                                                    | Coverage % *                               | Select                        | Refund Type *                                          | Select |
|                                                                    | Premium Financing *                        | O Yes 💿 No                    | Renewal Option *                                       | Select |
|                                                                    | Commitment Term (mos)                      | 4                             |                                                        |        |
|                                                                    | •••••                                      |                               | OUS NEXT SAVE                                          |        |

Helpful Reminders:

- If you select CANCEL or SAVE, your documents will not be saved and you will need to upload your documents again when you revisit the transaction.
- Go to nationalmi.com/rates to view our rate premiums.
- Please make sure you uploaded your loan documents before proceeding to the next screen.

19 The Summary Screen allows you to review the data you entered. To modify the data in the identified sections, use the PREVIOUS button to navigate back to the applicable screen(s) and make the desired changes. When satisfied with the data and documents provided, select the SUBMIT button to transmit the request for mortgage insurance and associated document images to National MI.

### **National**Mi.

| SUMMARY                                       |                   |                                        |                        |
|-----------------------------------------------|-------------------|----------------------------------------|------------------------|
| Amortization Type                             | Full Amortization | Coverage                               | 25%                    |
| Fannie Mae DU Recommendation Type             | Approve           | Loan Representative Score (calculated) | 800                    |
| Freddie Mac Loan Prospector Recommendation Ty | /pe               | Application Type                       | Non Delegated          |
| Amortization Term (mos)                       | 360               | Balloon Term (mos)                     |                        |
| No of units                                   | 1                 | Loan Purpose                           | Purchase               |
| oan Type                                      | Fixed Rate Loan   | Net LTV                                | 89.29 %                |
| Combined LTV                                  | 89.29 %           | Total Housing Ratio                    | 15.88 %                |
| otal Debt Ratio                               | 21.76 %           | Occupancy Type                         | Primary Residence      |
| Address Line 1                                | 123Test Drive     | Address Line 2                         |                        |
| Property City                                 | Emeryville        | Property Zip                           | 94608                  |
| Property State                                | CA                | Property Type                          | Single Family Detached |
| Refund Type                                   | No Refund         | Renewal Option                         | Amortized              |
| PO/Company Name                               |                   |                                        |                        |

coverage is provided by National MI in reliance on the representations of the applicant. Any individual who knowingly intends to defraud or facilitates fraud against an insurer, including but not limited to submitting ar application or filing a claim containing a false or deceptive statement, may be subject to civil or criminal penalties.

CANCEL PREVIOUS SAVE SUBMIT

#### Helpful Reminder:

If you forgot to upload your loan documents, you can either navigate back to the previous screen by clicking the **PREVIOUS** button OR you can upload your documents after you **SUBMIT** your application as illustrated in Step #21.

20 The final **Summary** screen will identify whether the transaction has been submitted successfully, and will display the **MI Application#**, the **Status/Decision/Recommendation**, and any eligibility rules that were not met. Select the **OK** button to conclude the transaction and return to the home screen.

| ORIGINATOR                                                                                                    |                                                                                 |
|----------------------------------------------------------------------------------------------------|---------------------------------------------------------------------------------|
| Home Certificate                                                                                                    |                                                                                 |
|                                                                                                    |                                                                                 |
| SUMMARY                                                                                                    |                                                                                 |
| Thank you for submitting your MI Request to National MI                                                                               |                                                                                 |
| Results                                                                                                    |                                                                                 |
| MI Application #                                                                                                    | 1000004219                                                                      |
| Status/Decision/Recommendation                                                                                                    | Decision Pending                                                                |
| Thank you for your loan submission. Your application is currently in 'Pend' st                                                        | tatus until it's reviewed by National MI Underwriter. We will contact you as so |
| If you have completed your submission for this transaction, you can begin pr<br>solutioncenter@nationalmi.com for further assistance. | rocessing your next request by selecting the Create New MI Application option   |
| Please click this link to view National MI's Underwriting Guidelines.                                                                 |                                                                                 |
|                                                                                                    |                                                                                 |

21 To upload documents after the loan has been submitted, complete one or more of the Application/CC/ Certificate Search section fields and select SEARCH button. Once the loan has been identified in the Search Results section, (under Action), select the 🕥 to upload documents.

| LOAN OR                         | RIGINATOR                   |                     |                                           |               |                                     |             |        |      |
|---------------------------------|-----------------------------|---------------------|-------------------------------------------|---------------|-------------------------------------|-------------|--------|------|
| Home                            | Certificate                 |                     |                                           |               |                                     |             |        |      |
| MENU OPTI                       | ONS                         | APPLICAT            | TION / CC / CERTIFICATE SEA               | ARCH          |                                     |             |        |      |
| Creste New I                    | Consta New 141 Localization |                     |                                           |               |                                     |             |        |      |
| Create New MI Appication        |                             | Last Name           |                                           |               |                                     |             |        |      |
| Aate Finder     Change Password |                             | Application         | Application # / CC # / Certificate #      |               | 1000004217                          |             |        |      |
|                                 |                             | Lender Loa          | Lender Loan File Number                   |               |                                     |             |        |      |
|                                 |                             |                     |                                           | S             | ARCH                                |             |        |      |
|                                 |                             | APPLICAT            | TION / CC / CERTIFICATE SEA               | ARCH RESULTS  |                                     |             |        |      |
|                                 |                             | Loan File<br>Number | NMI Application #/ CC<br>#/ Certificate # | Borrower Name | Property address                    | Status      | Action |      |
|                                 |                             | 1                   | 1000004217                                | John Doe      | 1 Test Loan Emeryville,<br>CA 94608 | In Progress |        | •••• |
|                                 |                             |                     |                                           |               |                                     |             |        |      |

**«**.....

OK

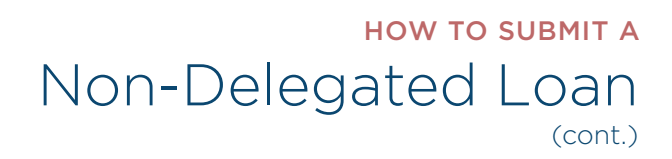

22 To upload your loan documents, please click the ADD button.

|   | Nationalmi     |                            |
|---|----------------|----------------------------|
| 1 | ORIGINATOR     |                            |
| 1 | nome Ceruncate |                            |
|   |                | DOCUMENTS                  |
|   |                | Select documents to upload |
|   |                |                            |

23 From the Upload Documents window, click the Add Files button.

| Nationalmi       |                                                                               |      |
|------------------|-------------------------------------------------------------------------------|------|
| ORIGINATOR       |                                                                               |      |
| Home Certificate |                                                                               |      |
|                  | DOCUMENTS                                                                     |      |
|                  | Select documents to upload           ADD         CANCEL                       |      |
|                  | Updead Decuments Select files                                                 | ×    |
|                  | Add files to the upload gueue and click the start button. Filename Series Sia |      |
|                  |                                                                               |      |
|                  | Using runtime: flash)                                                         |      |
| •                |                                                                               | 0 xo |

**24** Select the desired file(s), then select **Open** button.

| Select file(s) to                                 | upload by n1dr.nationalmi.com                                                                                                    | ? 🛛                                                                                                    |
|---------------------------------------------------|----------------------------------------------------------------------------------------------------|----------------------------------------------------------------------------------------------------|
| Look jn:                                          | 🞯 Desktop                                                                                                    | - 🕜 🕸 📂 🎫                                                                                                    |
| My Recent<br>Documents<br>Desktop<br>My Documents | My Documents<br>My Computer<br>My Network Places<br>5_Underwriting Guidelines<br>1003 - Smith<br>1003 - Doe<br>Appraisal sample<br>Cash Flow Form<br>Cash Flow Form John Doe Sch C<br>DU Release 9.1 | DU Version 9.1 FAQ<br>Efax<br>FHLMC 37.16.2 Conversion of Prim<br>FHLMC Doc Matrix 6-13<br>FHLMC Rental Matrix<br>FHLMC Rental Matrix<br>FHLMC Rental Matrix<br>Freddie Mac 11152013 Bulletin<br>John Doe Sch C |
|                                                   |                                                                                                    | >                                                                                                    |
| My Network<br>Places                              | File name: "Appraisal sample.pdf"                                                                                                    | "1003- Doe.pdf">                                                                                                    |
| 1 1003                                            | Files of type: Supporting files                                                                                                    | ▼ Cancel                                                                                                    |

25 Click the Start Upload button to upload the documents. You will see the progression of the document being uploaded.

| <b>lational</b> Mi |                                                                           |        |        |     |  |
|--------------------|---------------------------------------------------------------------------|--------|--------|-----|--|
| ORIGINATOR         |                                                                           |        |        |     |  |
| Home Certificate   |                                                                           |        |        |     |  |
|                    | DOCUMENTS                                                                 |        |        |     |  |
|                    | Select documents to upload                                                |        |        |     |  |
|                    | ADD CANCEL                                                                |        |        |     |  |
|                    | Upload Documents                                                          |        |        | × _ |  |
|                    | Select files<br>Add files to the upload queue and click the start button. |        |        |     |  |
|                    | Filename                                                                  | Status | Size   | -   |  |
|                    | Appraisal sample.pdf                                                      | 100%   | 2 MB   | ~   |  |
|                    | 1003-Dee.pdf                                                              | 100%   | 634 KB | ~   |  |
|                    |                                                                           |        |        |     |  |
|                    |                                                                           |        |        |     |  |
|                    |                                                                           |        |        |     |  |
|                    | Add Files Start Upload                                                    |        |        | -   |  |
|                    |                                                                           |        |        |     |  |

26 Once the documents have been successfully uploaded, the status will reflect 100%. Click the red X to exit the upload window.

| National         |                                                                           |               |
|------------------|---------------------------------------------------------------------------|---------------|
| ORIGINATOR       |                                                                           |               |
| Home Certificate |                                                                           |               |
|                  | DOCUMENTS                                                                 |               |
|                  | Select documents to upload                                                |               |
|                  | Select files<br>Add files to the upload queue and click the start button. |               |
|                  | Filename                                                                  | Status Size   |
|                  | Appraisal sample.pdf                                                      | 100% 2 MB ~   |
|                  | 1003- Dee.pdf                                                             | 100% 634 KB ^ |
|                  |                                                                           |               |
|                  | Add Files                                                                 | 100% 3 MB     |
|                  |                                                                           |               |

27 Select the CONFIRM & UPLOAD button to upload your documents. A message will appear indicating the documents have been uploaded successfully. If you select CLEAR ALL, the documents will be deleted.

| RIGINATOR                                                                                                    |                                                                                                    |         |        |
|----------------------------------------------------------------------------------------------------|----------------------------------------------------------------------------------------------------|---------|--------|
| ome Certificate                                                                                              |                                                                                                    |         |        |
|                                                                                                    |                                                                                                    |         |        |
|                                                                                                    | DOCUMENTS                                                                                                    |         |        |
|                                                                                                    | Select documents to upload                                                                                     |         |        |
|                                                                                                    | ADD                                                                                                    | CANCEL  |        |
|                                                                                                    | Document Name                                                                                                  | Size    | Action |
|                                                                                                    | Appraisal sample.pdf                                                                                           | 2.15 MB | ×      |
|                                                                                                    | 1003- Doe.pdf                                                                                                  | 0.62 MB | ×      |
|                                                                                                    |                                                                                                    |         |        |
| The loan documents have b<br>contact our Solution Center<br>solutioncenter@nationalmi<br>further assistance. | een uploaded successfully, Please<br>at 855.317.4NMI or send an email to<br>.com if you have questions or need |         |        |

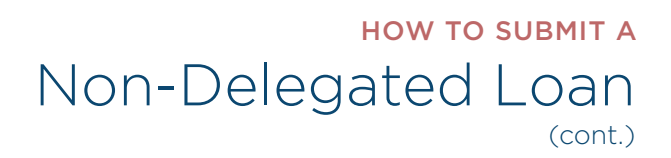

28 To check the status of a transaction at a future point, complete one or more of the Application/CC/ Certificate Search section fields and select the SEARCH button.

## National Mi.

| ORIGINATOR                             |                                       |        |
|----------------------------------------|---------------------------------------|--------|
| Home Certificate                       |                                       |        |
|                                        | APPLICATION / CC / CERTIFICATE SEARCH |        |
| Create New MI Application              | First Name                            |        |
| or <u>or cute their in Application</u> | Last Name                             |        |
| <u>Rate Finder</u>                     | Application # / CC # / Certificate #  |        |
| MENU OPTIONS                           | Landari en Sila Northan               |        |
| Change Password                        | Lender Loan File Number               |        |
|                                        | )                                     | SEARCH |

29 Any potential matches to the search criteria will be presented in the APPLICATION/CC/CERTIFICATE SEARCH RESULTS section.

Prod\_Test\_14

Prod\_Test\_28

Prod Test 07

Prod\_Test\_21

100000014

100000028

100000007

100000021

### **National**

| ORIGINATOR                |                     |                                           |                  |                                     |                               |        |
|---------------------------|---------------------|-------------------------------------------|------------------|-------------------------------------|-------------------------------|--------|
| Home Certificate          |                     |                                           |                  |                                     |                               |        |
| MENU OPTIONS              | APPLICATION         | / CC / CERTIFICATE SEARCH                 |                  |                                     |                               |        |
| Create New MI Application | First Name          | First Name                                |                  |                                     |                               |        |
| areate new mappiled on    | Last Name           |                                           | Smith            |                                     |                               |        |
| Rate Finder               | Application # /     | CC # / Certificate #                      |                  |                                     |                               |        |
| MENU OPTIONS              |                     |                                           |                  |                                     |                               |        |
| Change Password           | Lender Loan File    | e Number                                  |                  |                                     |                               |        |
|                           |                     |                                           | SE               | ARCH                                |                               |        |
|                           | APPLICATION         | / CC / CERTIFICATE SEARCH                 | RESULTS          |                                     |                               |        |
|                           | Loan File<br>Number | NMI Application #/ CC #/<br>Certificate # | Borrower<br>Name | Property address                    | Status                        | Action |
|                           | Prod_Test_19        | 100000019                                 | Kate Smith       | 549 99th Ave S Burbank, CA<br>91507 | Commitment with<br>Conditions | View   |
|                           |                     |                                           |                  | 165 1st Street Burbank, CA          | Commitment with               |        |

Suzie Smith

Jordan Smith

Travis Smith

Jimmy

Smithson

95108

60068

911 Cook Street Chicago, IL

159 Merry Lane Clinton

Township, MI 48035

159 Jersey Blvd New

Brunswick, NJ 08901

View

View

View

View

Conditions

In Progress

In Progress

Hold for Conditions

### Next Steps

- When you submit/transmit your MI Application to National MI, the loan will be "checked" against our Eligibility Criteria (please refer to our Guideline Summary for our Eligibility Matrices). If your loan does not meet one or more of these criteria, you will receive a message from our system to explain what eligibility criteria "failed." We will continue to review your application and inform you of the results. You may be contacted, or you can contact us at 855.317.4NMI (4664) or email us at solutioncenter@nationalmi.com to discuss your MI Application.
- If you would like to submit additional documents to be reviewed with your MI submission (such as an appraisal, if it wasn't available at time of submission), refer to step 21. If you need assistance, please contact the Solution Center.
- If you have questions about your login or loan submission, please contact our Solution Center at 855.317.4NMI (4664).
- If you receive an "Incomplete Conditions Requested" letter, additional information or documentation is needed before we can finalize our decision.
   Please provide the requested documentation described in the "Incomplete – Conditions Requested" letter.
- If there are revisions to your MI Application or Commitment Certificate (such as: changes in loan amount, MI coverage, LTV, etc.), please provide the changes to us in writing and include updated documentation for review.

Go to nationalmi.com/axis-userguides to get the latest versions of National MI AXIS user guides.